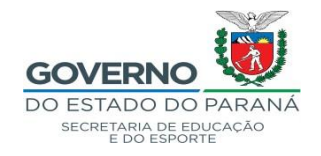

## ANEXO I

## TUTORIAL – CADASTRO – CENTRAL DE SEGURANÇA

\* Entrar no navegador Mozila - no link: www.eprotocolo.pr.gov.br

OBS: Ter em mãos os documentos pessoais – RG/PR – CPF – E-mail – Telefone Celular.

Preencher os dados corretamente.

Não utilizar telefone celular e e-mails de terceiros, pois a Central de Segurança alerta divergência de dados.

No primeiro acesso poderá aparecer: Alerta: Potencial risco de segurança à frente

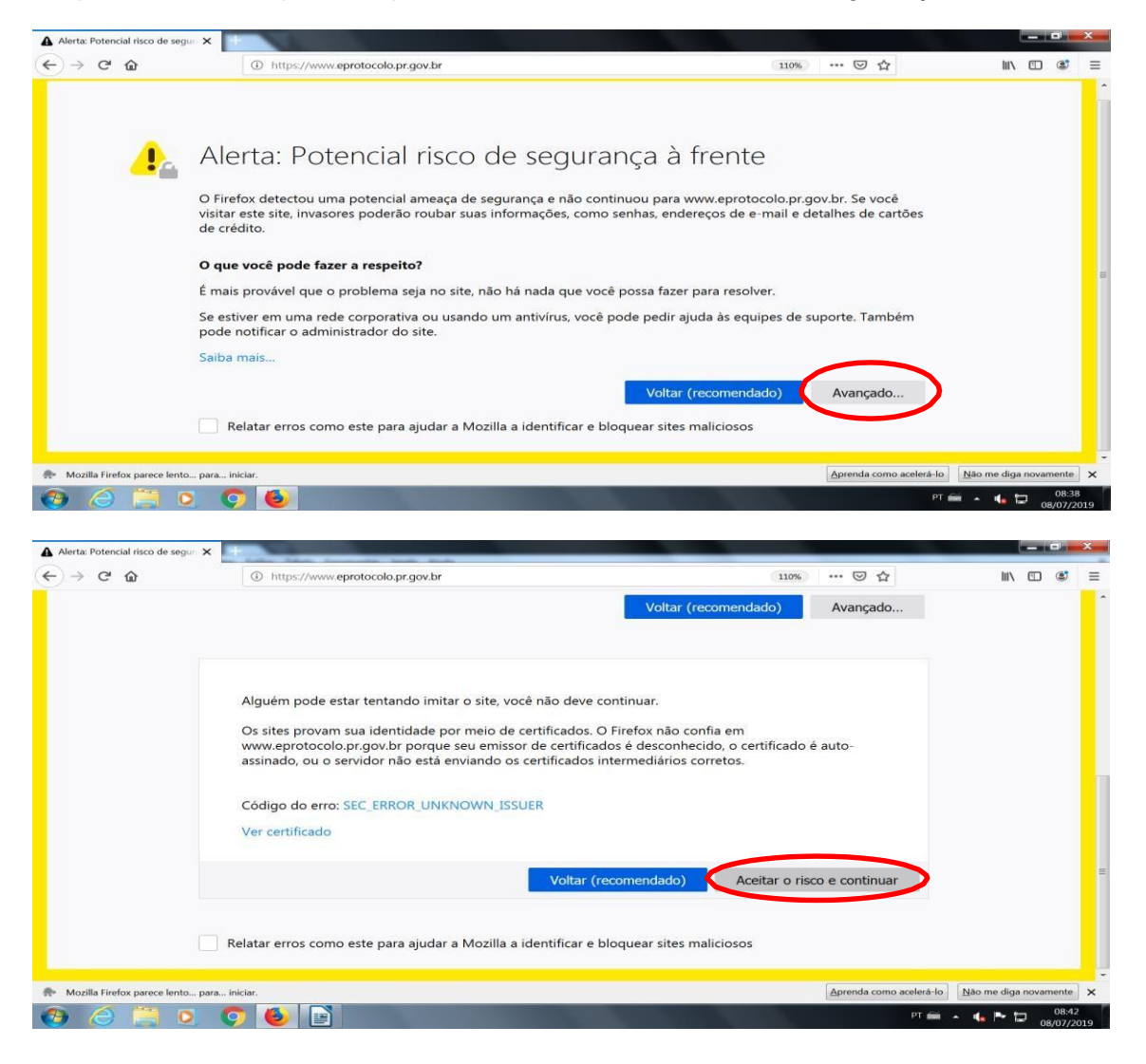

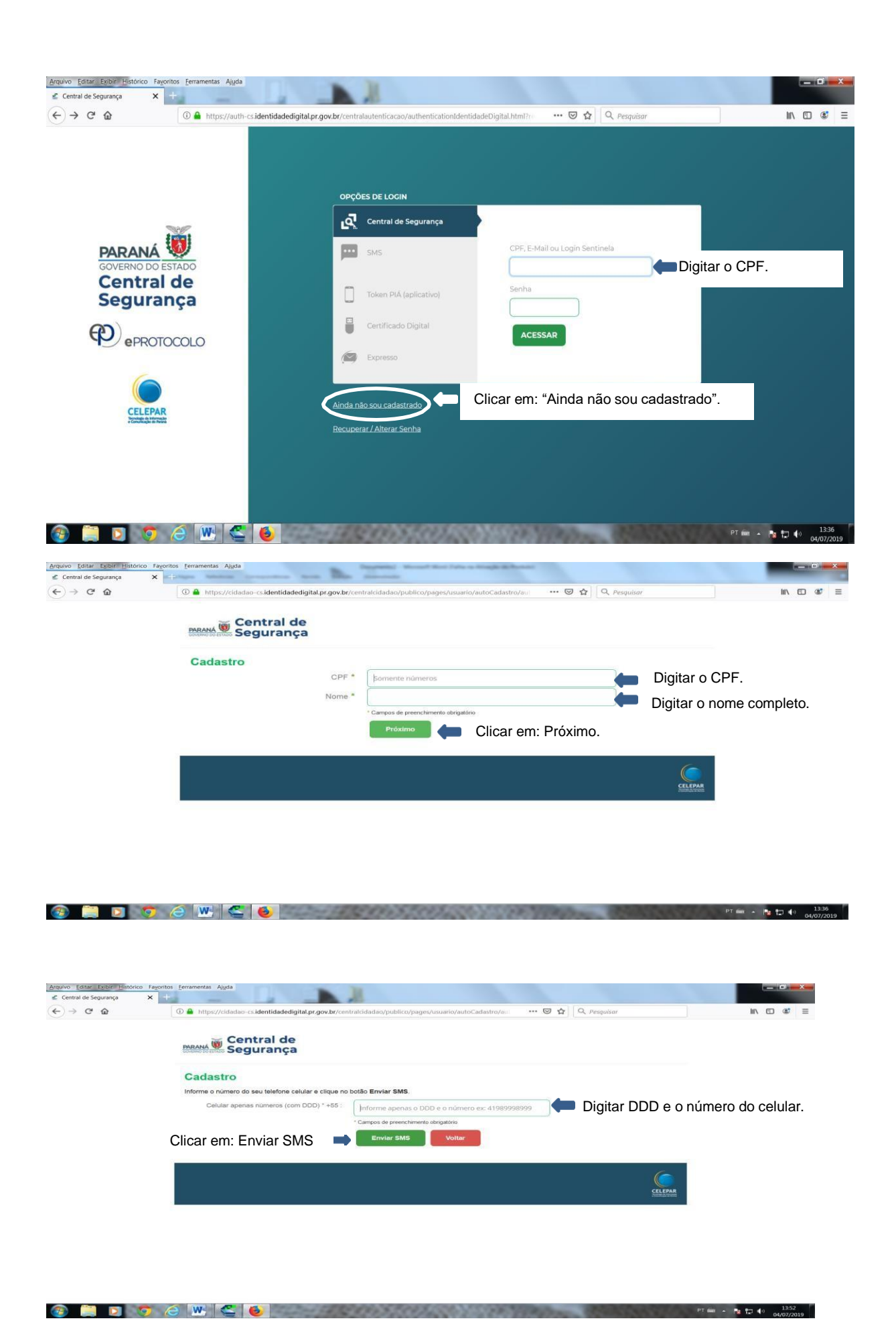

| Arquivo Editar Exibir Histórico | Fagoritos Eerramentas Ajuda                                                                                                    |                                                          |
|---------------------------------|----------------------------------------------------------------------------------------------------|----------------------------------------------------------|
| (←) → C @                       | Inttps://cidadao-cs.identidadedigital.pr.gov.br/centralcidadao/public                                                                                                    | o/pages/usuario/autoCadas:: ···· 🖾 🏠 🔍 Pesquisar         |
|                                 | Central de                                                                                                    |                                                          |
|                                 | Segurança                                                                                                    |                                                          |
|                                 | Gidigo de segurança enviado para o celular com sucesso.                                                                                                    | ×                                                        |
|                                 | Cadastro Preencha o código que você recebeu no telefone 41995044741 e cliqu                                                                                                    | e no botão Próximo.                                      |
|                                 | Código enviado para o celular Digite o códig                                                                                                    | Digitar o código enviado via SMS para o celular.         |
|                                 | Não recebeu o 1<br>novamente.                                                                                                    | 3MS? <u>Clique aqui para voltar e envie</u>              |
|                                 | Clicar em: Próximo, 🔿 🔽 Próximo                                                                                                    | Voltar                                                   |
|                                 |                                                                                                    |                                                          |
|                                 |                                                                                                    | CELEPAA                                                  |
|                                 |                                                                                                    |                                                          |
| 🐵 🛅 🖬 🕷                         |                                                                                                    | PTmin - 194 113 of 1529                                  |
|                                 |                                                                                                    | 10/07/2019                                               |
| Arquivo Editar Exibir Histórico | Fagoritos Eerramentas Ajuda<br>× +                                                                                                    |                                                          |
| (←) → ℃ @                       | Terral diagonal and the second second sec | o/pages/usuario/autoCadast ···· 🕑 🏠 🔍 Pesquisar          |
|                                 | MARANA W Central de<br>Segurança                                                                                                    |                                                          |
|                                 | Codestra                                                                                                    |                                                          |
|                                 | Informe o endereço de e-mail e clique no botão Enviar E-mail.                                                                                                    |                                                          |
|                                 | E-mail * angeldesuefie                                                                                                    | a@hotmail.com Digitar e-mail.                            |
|                                 | Clicar em: Enviar E-mail 🛋 🖿                                                                                                    | nall Voltar                                              |
|                                 |                                                                                                    |                                                          |
|                                 |                                                                                                    | CLEPAR                                                   |
|                                 |                                                                                                    |                                                          |
|                                 |                                                                                                    |                                                          |
|                                 |                                                                                                    |                                                          |
|                                 |                                                                                                    |                                                          |
|                                 |                                                                                                    | 1530                                                     |
| 🕲 📒 D 🔇                         |                                                                                                    | PT mm * 🎝 💭 📢 1330<br>10/07/2019                         |
|                                 |                                                                                                    |                                                          |
|                                 |                                                                                                    |                                                          |
| Arquivo Editar Exibir Histórico | Fagoritos [erramentas Ajuda<br>× +                                                                                                    |                                                          |
| ← → ℃ ŵ                         | 🛈 🚔 https://cidadao-cs.identidadedigital.pr.gov.br/centralcidadao/public                                                                                                    | o/pages/usuario/autoCadas: ••• 😇 🏠 🔍 Pesquisor 👱 🕼 🖽 📽 🚍 |
|                                 | Central de<br>Segurança                                                                                                    |                                                          |
|                                 | Código de segurança enviado para o e-mail co                                                                                                    | m sucesso.                                               |
|                                 | Cadastro                                                                                                    |                                                          |
|                                 | Preencha o código que você recebeu no E-mail e clique r                                                                                                    | o botão Próximo.<br>Digitar o código enviado via E-mail. |
|                                 |                                                                                                    |                                                          |
|                                 | Nao recebe                                                                                                    | Verifique, também, a caixa de spam do e-mail             |
|                                 | Clicar em: Próximo.                                                                                                    | cadastrado, caso não receba o código                     |
|                                 |                                                                                                    | CELIFAR                                                  |
|                                 | 2                                                                                                    |                                                          |
|                                 |                                                                                                    |                                                          |
|                                 |                                                                                                    |                                                          |

🛞 🧮 🖸 🦻 🌜 😻 🗳 💼

| Arquivo Editar Exibir Histórico F | Favoritos Ferramentas Alyda                                                                                          |             |
|-----------------------------------|----------------------------------------------------------------------------------------------------|-------------|
| (←) → ⊂ ⊕                         | 🛈 🖨 https://cidadao-cs.identidadedigital.pr.gov.br/centralcidadao/publico/pages/usuario/autoCadas: 🚥 😨 🏠 🔍 Pesquisar | ± lin © © ≡ |
|                                   | Central de<br>Segurança                                                                                              |             |
|                                   | Cadastro                                                                                                    |             |
|                                   | Dados Opcionais. Data de nascimento                                                                                  |             |
|                                   | RG UF - Digitar o RG e selecionar UF: PR                                                                             |             |
|                                   | Usar como login CPF - Clicar na flechinha e selecionar CPF.                                                          |             |
|                                   | Nome da mãe Digitar o Nome da mãe.                                                                                   |             |
|                                   | Clicar em: Próximo. 📫 🛛 Próximo 🛛 Voltar                                                                             |             |
|                                   |                                                                                                    |             |
|                                   |                                                                                                    |             |
|                                   |                                                                                                    |             |

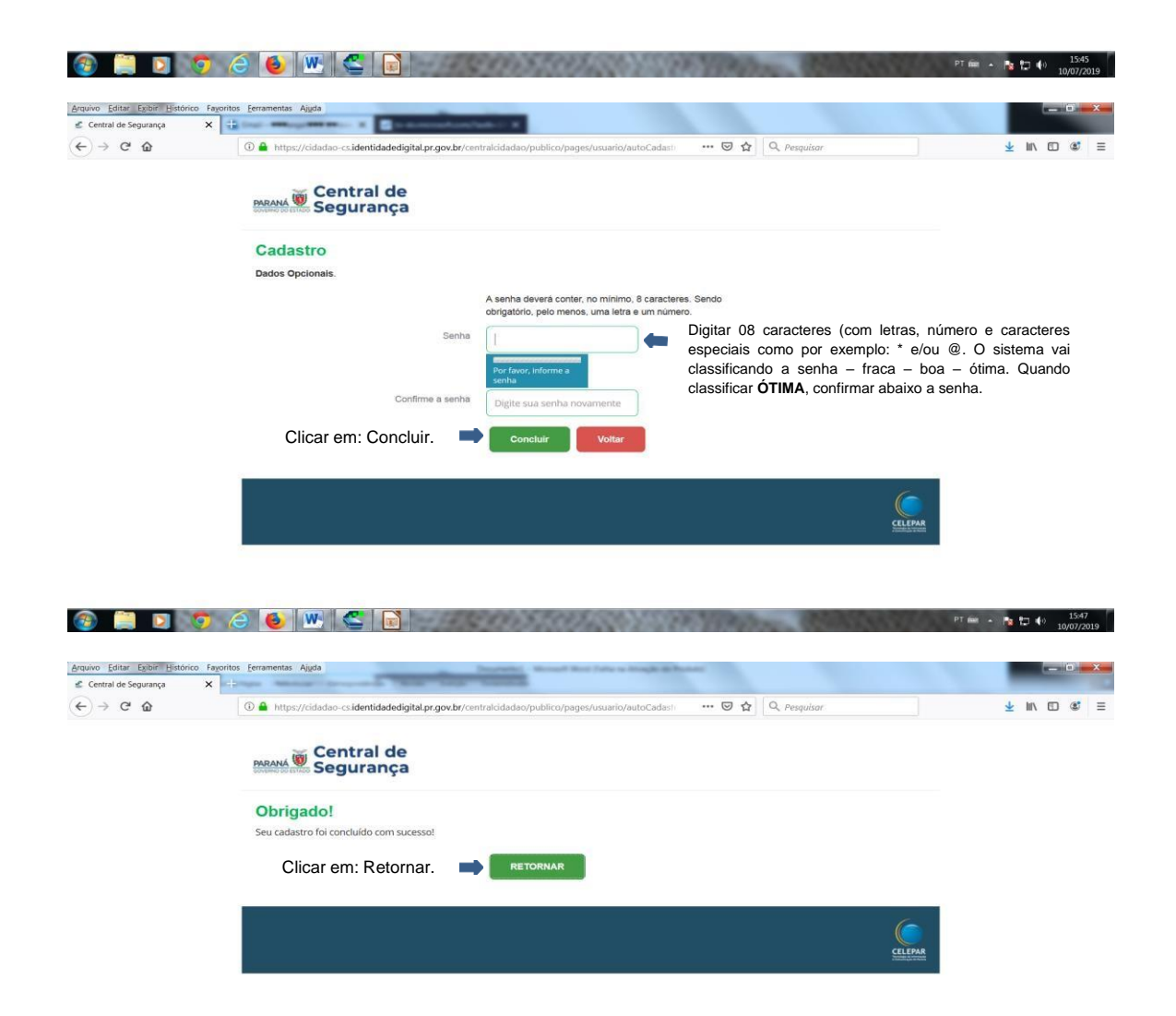

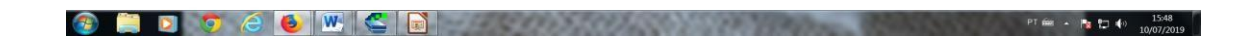

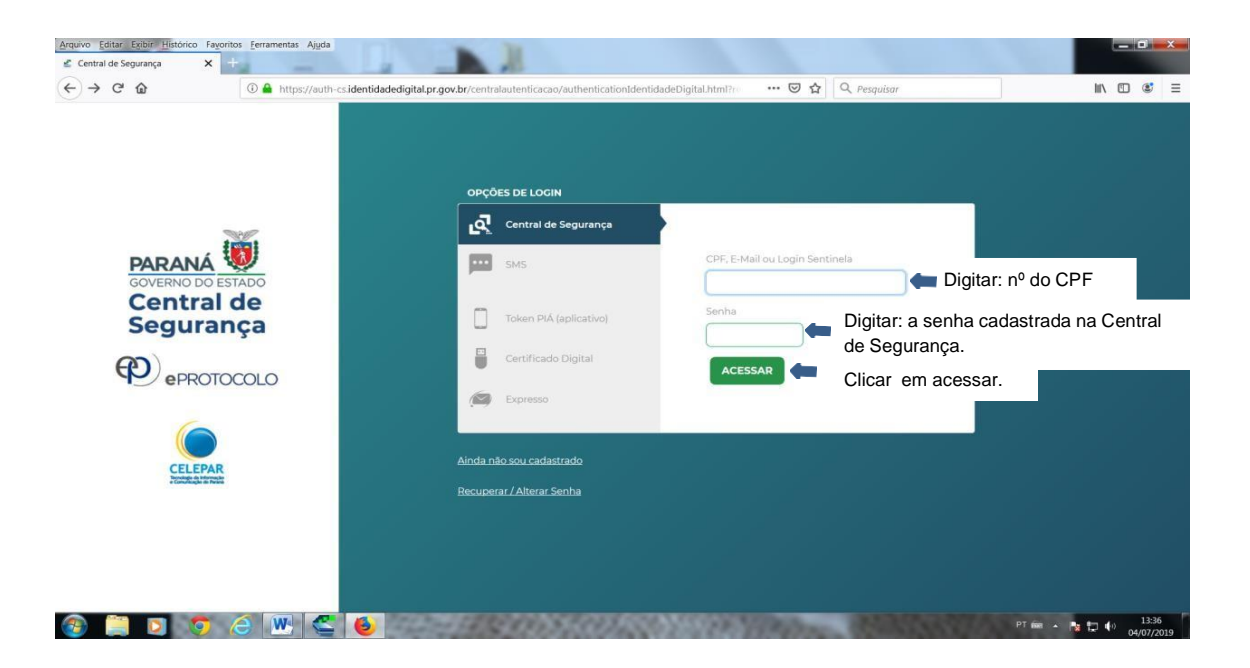